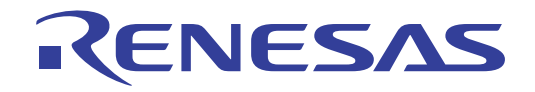

# CS+ V3.00.00

Integrated Development Environment

User's Manual: Installer

Target Device RL78 Family RX Family RH850 Family

All information contained in these materials, including products and product specifications represents information on the product at the time of publication and is subject to change by Renesas Electronics Corp. without notice. Please review the latest information published by Renesas Electronics Corp. through various means, including the Renesas Electronics Corp. website (http://www.renesas.com).

#### Notice

- 1. Descriptions of circuits, software and other related information in this document are provided only to illustrate the operation of semiconductor products and application examples. You are fully responsible for the incorporation of these circuits, software, and information in the design of your equipment. Renesas Electronics assumes no responsibility for any losses incurred by you or third parties arising from the use of these circuits, software, or information.
- 2. Renesas Electronics has used reasonable care in preparing the information included in this document, but Renesas Electronics does not warrant that such information is error free. Renesas Electronics assumes no liability whatsoever for any damages incurred by you resulting from errors in or omissions from the information included herein.
- 3. Renesas Electronics does not assume any liability for infringement of patents, copyrights, or other intellectual property rights of third parties by or arising from the use of Renesas Electronics products or technical information described in this document. No license, express, implied or otherwise, is granted hereby under any patents, copyrights or other intellectual property rights of Renesas Electronics or others.
- 4. You should not alter, modify, copy, or otherwise misappropriate any Renesas Electronics product, whether in whole or in part. Renesas Electronics assumes no responsibility for any losses incurred by you or third parties arising from such alteration, modification, copy or otherwise misappropriation of Renesas Electronics product.
- 5. Renesas Electronics products are classified according to the following two quality grades: "Standard" and "High Quality". The recommended applications for each Renesas Electronics product depends on the product's quality grade, as indicated below.

"Standard": Computers; office equipment; communications equipment; test and measurement equipment; audio and visual equipment; home electronic appliances; machine tools; personal electronic equipment; and industrial robots etc.

"High Quality": Transportation equipment (automobiles, trains, ships, etc.); traffic control systems; anti-disaster systems; anticrime systems; and safety equipment etc.

Renesas Electronics products are neither intended nor authorized for use in products or systems that may pose a direct threat to human life or bodily injury (artificial life support devices or systems, surgical implantations etc.), or may cause serious property damages (nuclear reactor control systems, military equipment etc.). You must check the quality grade of each Renesas Electronics product before using it in a particular application. You may not use any Renesas Electronics product for any application for which it is not intended. Renesas Electronics shall not be in any way liable for any damages or losses incurred by you or third parties arising from the use of any Renesas Electronics product for which the product is not intended by Renesas Electronics.

- 6. You should use the Renesas Electronics products described in this document within the range specified by Renesas Electronics, especially with respect to the maximum rating, operating supply voltage range, movement power voltage range, heat radiation characteristics, installation and other product characteristics. Renesas Electronics shall have no liability for malfunctions or damages arising out of the use of Renesas Electronics products beyond such specified ranges.
- 7. Although Renesas Electronics endeavors to improve the quality and reliability of its products, semiconductor products have specific characteristics such as the occurrence of failure at a certain rate and malfunctions under certain use conditions. Further, Renesas Electronics products are not subject to radiation resistance design. Please be sure to implement safety measures to guard them against the possibility of physical injury, and injury or damage caused by fire in the event of the failure of a Renesas Electronics product, such as safety design for hardware and software including but not limited to redundancy, fire control and malfunction prevention, appropriate treatment for aging degradation or any other appropriate measures. Because the evaluation of microcomputer software alone is very difficult, please evaluate the safety of the final products or systems manufactured by you.
- 8. Please contact a Renesas Electronics sales office for details as to environmental matters such as the environmental compatibility of each Renesas Electronics product. Please use Renesas Electronics products in compliance with all applicable laws and regulations that regulate the inclusion or use of controlled substances, including without limitation, the EU RoHS Directive. Renesas Electronics assumes no liability for damages or losses occurring as a result of your noncompliance with applicable laws and regulations.
- 9. Renesas Electronics products and technology may not be used for or incorporated into any products or systems whose manufacture, use, or sale is prohibited under any applicable domestic or foreign laws or regulations. You should not use Renesas Electronics products or technology described in this document for any purpose relating to military applications or use by the military, including but not limited to the development of weapons of mass destruction. When exporting the Renesas Electronics products or technology described in this document, you should comply with the applicable export control laws and regulations and follow the procedures required by such laws and regulations.
- 10. It is the responsibility of the buyer or distributor of Renesas Electronics products, who distributes, disposes of, or otherwise places the product with a third party, to notify such third party in advance of the contents and conditions set forth in this document, Renesas Electronics assumes no responsibility for any losses incurred by you or third parties as a result of unauthorized use of Renesas Electronics products.
- 11. This document may not be reproduced or duplicated in any form, in whole or in part, without prior written consent of Renesas Electronics.
- 12. Please contact a Renesas Electronics sales office if you have any questions regarding the information contained in this document or Renesas Electronics products, or if you have any other inquiries.
- (Note 1) "Renesas Electronics" as used in this document means Renesas Electronics Corporation and also includes its majorityowned subsidiaries.
- (Note 2) "Renesas Electronics product(s)" means any product developed or manufactured by or for Renesas Electronics.

## How to Use This Manual

This manual describes the role of the CS+ integrated development environment for developing applications and systems for RH850 family, RX family, and RL78 family, and provides an outline of its features.

CS+ is an integrated development environment (IDE) for RH850 family, RX family, and RL78 family, integrating the necessary tools for the development phase of software (e.g. design, implementation, and debugging) into a single platform. By providing an integrated environment, it is possible to perform all development using just this product, without the need to use many different tools separately.

| Readers                 | This manual is intended for design software and hardwa                                                       | users who wish to understand the functions of the CS+ and<br>re application systems.                                                                                                    |
|-------------------------|----------------------------------------------------------------------------------------------------|----------------------------------------------------------------------------------------------------|
| Purpose                 | This manual is intended to g for reference in developing t                                                   | ive users an understanding of the functions of the CS+ to use he hardware or software of systems using these devices.                                                                                                    |
| Organization            | This manual can be broadly divided into the following units.                                                 |                                                                                                    |
|                         | 1.GENERAL<br>2.FUNCTIONS                                                                                     |                                                                                                    |
| How to Read This Manual | It is assumed that the reade circuits, and microcontrollers                                                  | rs of this manual have general knowledge of electricity, logic<br>S.                                                                                                    |
| Conventions             | Data significance:<br>Active low representation:<br>Note:<br>Caution:<br>Remarks:<br>Numeric representation: | Higher digits on the left and lower digits on the right<br>XXX (overscore over pin or signal name)<br>Footnote for item marked with Note in the text<br>Information requiring particular attention<br>Supplementary information<br>Decimal XXXX<br>Hexadecimal 0xXXXX |

All trademarks or registered trademarks in this document are the property of their respective owners.

# TABLE OF CONTENTS

| 1.     | GENERAL          | 5   |
|--------|------------------|-----|
| 1.1    | Introduction     | . 5 |
| 1.2    | Features         | . 5 |
| 2.     | FUNCTIONS        | 6   |
| 2.1    | Installing CS+   | . 6 |
| 2.2    | Uninstalling CS+ | 12  |
| Revisi | ion Record       | 14  |

## 1. GENERAL

CS+ is an integrated development environment for use with microcontrollers. CS+ has multiple installers. The integrated installer is used to automatically install these installers in order. The integrated uninstaller is used to uninstall individual installers in a single process.

This manual describes how to use the integrated installer and integrated uninstaller.

#### 1.1 Introduction

This manual covers the installation of CS+, including the environment required to use CS+. It also covers uninstallation.

#### 1.2 Features

The features of the integrated installer and integrated uninstaller are shown below.

- Integrated installer

The integrated installer detects whether the .NET Framework and the runtime libraries that are required for use by CS+ have been installed. If not, the integrated installer installs the .NET framework and the runtime libraries. When a microcontroller is selected, the required installers are installed consecutively.

- Integrated uninstaller

The integrated uninstaller can be used to uninstall multiple CS+-related installers in a single process. Note, however, that it does not uninstall the .NET Framework and the runtime libraries.

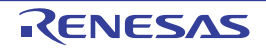

### 2. FUNCTIONS

This section describes how to install and uninstall CS+.

#### 2.1 Installing CS+

This section describes how to install CS+.

(1) Insert the DVD into the drive. The Preparing to Install page appears automatically.

| Figure 2.1 | Preparing to  | Install Page |
|------------|---------------|--------------|
| rigaro z.i | i iopuning to | motuli i ugo |

| 🕼 the Renesas Electronics microcontroller development tools installer - Readme First                                                                                                    | • 💌     |
|----------------------------------------------------------------------------------------------------|---------|
| Ja<br>Entegrated Development Environment for Embedded Systems                                                                                                    | apanese |
| Readme first                                                                                                    |         |
| Thank you for purchasing CS+.<br>The following document provides information about CS+ development tool components. This includes summaries and operating precautions.<br>Please read this document before using CS+.<br>Read me first<br>Readme (PDF) will not be installed. Please save it to your PC.<br>Adobe & Reader & is required to view this file. Please visit Adobe Systems Incorporated's web site for more information.                                                                     | E       |
| Installation                                                                                                    |         |
| Click the button below to start CS+ setup application. Begin CS+ Setup  • Microsoft .NET Framework 4 and Microsoft Visual C++ 2010 SP1 runtime libraries are required to run CS+. If these are not installed these are installed by the CS+ estup.                                                                                                    |         |
| To the customer who downloads the evaluation CS+ from the web site and uses Windows XP, Windows Vista or Windows 7 environment.<br>When "Microsoft NET Framework 4" isn't installed, please connect the PC to network and then begin setup.<br>If the PC is not connected to network, please access to the Microsoft Download Center by the other PC which is connected to network and get<br>"Microsoft NET Framework 4".<br>And please install "Microsoft NET Framework 4" to the PC before CS+ setup. |         |
| <ul> <li>Please use the latest edition for Microsoft .NET Framework 4 and Microsoft Visual C++ 2010 SP1.</li> <li>Please visit Microsoft's web site for more information about the latest edition.</li> </ul>                                                                                                    |         |
| • If you are required to restart Windows during the setup, please display this screen after restart and click the [Begin CS+ Setup] button.                                                                                                    | -       |

Click the [Begin CS+ Setup] button, the integrated installer appears. Follow the instructions on the screen to set CS+ up.

**Caution** CS+ setup must be conducted with administrator privileges.

Remark If the page does not appear automatically, double-click "Setup.exe" in the DVD.

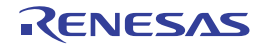

- (2) Check the environment required for installation.
  - The following must be installed to allow operation of this product; the window shows any that are not yet installed.
    - Microsoft .NET Framework 4
    - Microsoft Visual C++ 2010 SP1 runtime libraries

Remark If all of the above are installed, this window does not appear.

Figure 2.2 Integrated Installer: Preparation (Confirm Settings)

| 🔞 Installer - preparation 1/2 [Confirm S              | Settings]                                                                                                    | ×  |
|-------------------------------------------------------|----------------------------------------------------------------------------------------------------|----|
| Terrated Development Derivanment for Embedded Systems | .NET Framework and Visual C++ runtime libraries are required to run<br>CS+.<br>Install following item(s).<br>- Microsoft Visual C++ 2010 SP1 Redistributable Package (x86)<br>- Microsoft .NET Framework 4<br>Click [Next] button to start installation. | •  |
|                                                       | < <u>B</u> ack Next > Canc                                                                                                    | el |

Check the information, then click the [Next] button.

Check the progress of installation of required software.
 Follow the installation wizard to install the software.
 The installation progress appear in the [Install Status] area.

Remark If the required software is already all installed, this window does not appear.

Figure 2.3 Integrated Installer: Preparation (Install)

| Installer - preparation 2/2 [Install]                                    | Σ      |
|--------------------------------------------------------------------------|--------|
|                                                                          |        |
| nstall Status:                                                           |        |
| - Microsoft Visual C++ 2010 SP1 Redistributable Package (x86):Installing | *      |
|                                                                          |        |
|                                                                          |        |
|                                                                          |        |
|                                                                          |        |
|                                                                          |        |
|                                                                          |        |
|                                                                          |        |
|                                                                          |        |
|                                                                          | -      |
|                                                                          |        |
|                                                                          |        |
| < Back Next >                                                            | Cancel |
|                                                                          |        |

After all required software is installed, click the [Next] button. Check the information, then click the [Next] button.

Remark If this software installation fails, or a restart is required, a message to this effect appears, and the installation cannot be continued (the [Next] button is disabled).

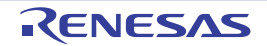

If a restart is required, restart Windows, then begin the setup again from the [Begin CS+ Setup] button in the Preparing to Install page of step (1) above.

(4) Confirm the product information, etc. Product information, etc. appears.

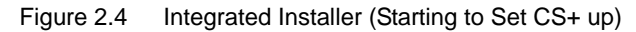

| Renesas Electronics Microcontroller Development Tools Installer - step 1/7          |
|-------------------------------------------------------------------------------------|
| Integrated Development Environment for Embedded Systems                             |
| Welcome to the Renesas Electronics Microcontroller development tools setup program. |
| CS+ Viocator [iocatoration]                                                         |
| © xxxx Renesas Electronics Corporation                                              |
| (Note)                                                                              |
| Please end all Windows programs before executing this setup program.                |
|                                                                                     |
| < <u>B</u> ack Next > Cancel                                                        |

Check the information, then click the [Next] button.

(5) Confirm the software license agreement.

The installer asks if you agree to the SOFTWARE LICENSE AGREEMENT.

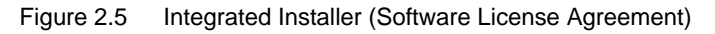

| 🔞 Installer - step 2/7 [Software License | Agreement]                                                                                                    | ×  |
|------------------------------------------|----------------------------------------------------------------------------------------------------|----|
| Installer - step 2/7 [Software License   | Agreement] THE END USER LICENSE AGREEMENT Please read the following end user license agreement. SOFTWARE LICENSE AGREEMENT THIS SOFTWARE LICENSE AGREEMENT, made and entered into by and between Renesas Electronics Corporation, a Japanese corporation having its principal place of business at 2-6-2, Ote- machi, Chiyoda-ku, Tokyo 100-0004, Japan ("LICENSOR") and the Customer ("LICENSE") with the following temms and conditions about the provided software program ("Licensed Program"). SECTION 1.(LICENSE) 1.1 Subject to complying to the terms and conditions set forth herein and executing only for develop the other program as executing the rights and licenses relating to the Licensed Program, LICENSOR grants to LICENSER | ×  |
| 1 Contraction of the second              | Do you accept to the end user license agreement?                                                                                                    |    |
|                                          | < Back Next > Canc                                                                                                    | el |

Check the information, and if you agree it, select "Accept", then click the [Next] button.

**Caution** If you select "Do not accept", you cannot continue with the installation.

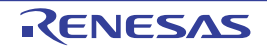

Select the install target and the installation location.
 Select the check boxes of the install target.

If you wish to change the installation location, edit it in the [Install location] area.

| Please specify the development tools to install. |                                  |
|--------------------------------------------------|----------------------------------|
| CS+ for CC                                       |                                  |
| Tools for RL78 family                            |                                  |
| Tools for RX family                              |                                  |
| Tools for R <u>H</u> 850 family                  | Drive: C:                        |
| CS+ for CA,CX                                    | Erro annos:                      |
| ✓ Tools for RL78 and 78K family                  | riee space.                      |
| ✓ Tools for <u>V</u> 850 family                  | IZZ,894,737KE<br>Required space: |
| Emulator USB drivers                             | ails > 1,036,694KE               |
| istall location                                  |                                  |
| :\Program Files (x86)\Renesas Electronics\       | Browse                           |
|                                                  |                                  |

After you select the install target and installation location, click the [Next] button.

- **Caution** You cannot change the install location on a host machine where CS+-related tools or CubeSuite+related tools have been installed. If you wish to change the installation location, uninstall all of CS+-related tools and CubeSuite+-related tools, then perform the installation.
- Remark If you wish to specify the install target in detail, click the [Details] button. The Select Components window appears. The [Component Selection] area shows the details of the install target you selected in the Development Tools Selection window.

After select the check boxes of the tools in the [Component Selection] area, click the [Next] button.

| Figure 2.7 | Integrated Installer (Select Componer | nts) |
|------------|---------------------------------------|------|
|------------|---------------------------------------|------|

| Product Name                                                                                                    |                              |    | Size                                                 |
|----------------------------------------------------------------------------------------------------|------------------------------|----|------------------------------------------------------|
| CS+ for CC Vxx xx xx                                                                                                    | (Must Install)               | 4  | 36207KB :                                            |
| RX Compiler CC-RX                                                                                                    | νος χος χος                  |    | 28940KB                                              |
| Device Information for                                                                                                    | or RX Vxxxxxx (Must Install) |    | 53791KB                                              |
| Code Generator for F                                                                                                    | X Vocuocuox                  |    | 16043KB                                              |
| CS+ Utilities Vor or o                                                                                                    | r (Must Install)             |    | 2212KR                                               |
| Install location                                                                                                    | Te decise)                   | Re | e space:<br>122,895,261k<br>quired space<br>569,362k |
| the state of the second state of the second st | enesas Electronics \         |    | Browse                                               |

#### Caution

The check boxes of products that must be installed cannot be cleared.

(7) Check the installation targets and installation. The settings made in (6) are appeared.

| Figure 2.8  | Integrated Installer ( | Installation | Settings | Confirmation) |
|-------------|------------------------|--------------|----------|---------------|
| i iguio 2.0 | integrated motaner (   | instantation | Octaingo | Communication |

| Installer - step 5/7 [Installation Settings Confirmation]                                                                                  |        |
|----------------------------------------------------------------------------------------------------|--------|
| Setup is now ready to install CS+ on your computer.<br>If the newer version is already installed , the older version may not be installed. |        |
| - Tools for RX family                                                                                                    | *      |
| Install location<br>C.\Program Files (x86)\Renesas Electronics\                                                                            |        |
|                                                                                                    |        |
| 1                                                                                                    |        |
|                                                                                                    |        |
|                                                                                                    |        |
|                                                                                                    |        |
| Click [Next] button to start installation.                                                                                                 |        |
| - Back Next                                                                                                    | Cancel |
|                                                                                                    |        |

Check the information, and click the [Next] button.

**Caution** If an emulator USB driver is installed, the confirmation dialog box may appear.

(8) Confirm the installation progress.

A progress bar displays the progress of the installation. The installation progress of each tool appear in the [Install Status] area.

Figure 2.9 Integrated Installer (Installation Execution)

| 🚺 Insta | iller - step 6/7 [Installation Execution]                                                                  | 23  |
|---------|----------------------------------------------------------------------------------------------------|-----|
|         | Install Status:                                                                                            |     |
|         | CS+ for CC Vox.xxx:installing Installation completed successfully.<br>RX Compiler CC-RX Vox.xxx:Installing |     |
|         | <u>Abort Installations</u>                                                                                 |     |
|         | < <u>B</u> ack <u>N</u> ext > Canc                                                                         | cel |

When all installations of the install targets are finished, the [Next] button becomes enabled. Check the information, and click the [Next] button.

Remark If you click the [Abort Installations] button, a message stating that the user chose to cancel the installation appears in the [Install Status] area. The installation will halt when the installation of the tool currently being installed finishes.

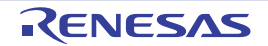

(9) Confirm the results of the installation.

When all setup-related tasks are finished, the results of the installation appear.

| Figure 2.10 | Integrated Installer | (Setup Completion) |
|-------------|----------------------|--------------------|
| <u> </u>    |                      |                    |

|                                            | - d                                                        | _ |
|--------------------------------------------|------------------------------------------------------------|---|
| - All Installations were complete          | ed successfully.                                           | * |
| The latest product update info<br>checked. | mation can be checked when the "Launch Update Manager." is |   |
|                                            |                                                            |   |
|                                            |                                                            |   |
|                                            |                                                            |   |
|                                            |                                                            |   |
|                                            |                                                            | _ |
| Launch Update Manager.                     |                                                            |   |
|                                            |                                                            |   |

Click the [Finish] button to complete the installation.

- Remark 1. When having a check in a [Launch Update Manager.] check box, the CS+ Update Manager window is launched after completing the installation.
  - See "CS+ Integrated Development Environment User's Manual: Updater" for the update method.
- Remark 2. If required software was installed in steps (2) and (3) above, a message appears, suggesting you update to the latest version. If a restart is required, a message to this effect also appears.

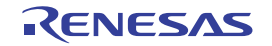

#### 2.2 Uninstalling CS+

The integrated uninstaller is useful if you wish to uninstall CS+-related tools. CubeSuite+-related tools can also be uninstalled by using the integrated uninstaller.

(1) Launch the integrated uninstaller.

From the Windows the [Start] menu, select [Programs] >> [Renesas Electronics CS+] >> [Uninstaller]. The integrated uninstaller window is launched.

Remark In Windows 8 or Windows 8.1, click on [Uninstaller] on the start screen.

Figure 2.11 Integrated Uninstaller Window

| P Renesas Microcontroller Tools Uninstaller                                                                                        |            | ×                     |
|----------------------------------------------------------------------------------------------------|------------|-----------------------|
| Please select the items to be uninstalled.                                                                                         | Select all | Unsele <u>c</u> t all |
| Product                                                                                                    |            |                       |
| <ul> <li>✓ CS+ CC-RX Vxx.xx.xx</li> <li>✓ CS+ Code Generator for RX</li> <li>✓ CS+ DevInfo_RX</li> <li>✓ CS+ DevInfo_RX</li> </ul> |            | Uninstall             |
| <ul> <li>✓ CS+ Update Manager</li> <li>✓ CS+ for CC</li> </ul>                                                                     |            | E <u>x</u> it         |
|                                                                                                    |            |                       |
|                                                                                                    | *          |                       |
|                                                                                                    |            |                       |
|                                                                                                    | , R        | ENESAS                |

Click the [Select all] button to select all the check boxes. Click the [Unselect all] button to clear all the check boxes. Select tools that you wish to uninstall and click on the [Uninstall] button.

(2) Confirm the uninstallation progress.

A progress bar displays the progress of the uninstallation.

The uninstallation progress of each tool appear in the progress details area.

Figure 2.12 Integrated Uninstaller Window (Progress)

| P Renesas Microcontroller Tools Uninstaller                                                                                                    | X                                   |
|----------------------------------------------------------------------------------------------------|-------------------------------------|
| Please select the items to be uninstalled.                                                                                                    | ct all Unsele <u>c</u> t all        |
| Product                                                                                                    |                                     |
| <ul> <li>CS+ CC-RX Vxx.xx.xx</li> <li>CS+ Code Generator for RX</li> <li>CS+ Devinfo_RX</li> <li>CS+ Update Manager</li> <li>CS+ for CC</li> </ul> | Uninstall Abort Uninstallation Exit |
| CS+ CC-RX Vxx.xx.Wninstalling<br>Uninstallation completed successfully.<br>CS+ Code Generator for RX:Uninstalling                                  |                                     |
| ~                                                                                                    | Renesas                             |

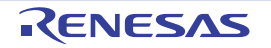

- Remark If you click the [Abort Uninstallations] button, a message stating that the user chose to cancel the uninstallation appears in the progress details area. The uninstallation will halt when the uninstallation of the tool currently being uninstalled finishes.
- (3) Confirm the results of the uninstallation.When all setup-related tasks are finished, the results of the uninstallation appear.

Figure 2.13 Integrated Uninstaller Window (Result)

| Renesas Microcontroller Tools Uninstaller                                                                                                    |                                            |
|----------------------------------------------------------------------------------------------------|--------------------------------------------|
| Please select the items to be uninstalled.                                                                                                    | Select all Unsele <u>c</u> t all           |
| Product                                                                                                    | Lininstall<br>Abort Uninstallation<br>Egit |
| Uninstallation completed successfully.<br>CS+ Update Manager:Uninstalling<br>Uninstallation completed successfully.<br>CS+ for CC:Uninstalling<br>Uninstallation completed successfully. |                                            |
| - All installations were completed successfully.                                                                                                    |                                            |

Click the [Exit] button to complete the uninstallation.

**Caution** If all products are uninstalled, the integrated uninstaller will be also uninstalled automatically.

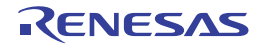

## **Revision Record**

| Rev. | Date         | Description |                      |
|------|--------------|-------------|----------------------|
|      |              | Page        | Summary              |
| 1.00 | Aug 01, 2014 | -           | First Edition issued |

CS+ V3.00.00 User's Manual: Installer

| Publication Date: | Rev.1.00  | Aug 01, 2014           |
|-------------------|-----------|------------------------|
| Published by:     | Renesas E | lectronics Corporation |

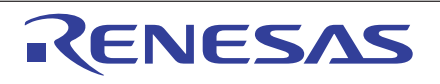

#### SALES OFFICES

**Renesas Electronics Corporation** 

http://www.renesas.com

Refer to "http://www.renessas.com/" for the latest and detailed information.
Renessas Electronics America Inc.
2801 Scott Boulevard Santa Clara, CA 95050-2549, U.S.A.
Tel: +1-408-588-6000, Fax: +1-408-588-6130
Renessas Electronics Canada Limited
1101 Nicholson Road, Newmarket, Ontario L3Y 9C3, Canada
Tel: +1-905-898-5441, Fax: +1-905-898-3220
Renessas Electronics Curope Limited
Dukes Meadow, Milboard Road, Bourne End, Buckinghamshire, SL8 5FH, U.K
Tel: +44-1628-585-100, Fax: +44-1628-586-900
Renessas Electronics Curope Limited
Control Control C

© 2014 Renesas Electronics Corporation and Renesas Solutions Corp. All rights reserved. Colophon 3.0

# CS+ V3.00.00

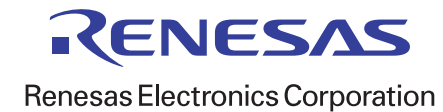